## e-İmza Başvurusu Nasıl Yapılır?

1. <u>http://www.meb.gov.tr/eimza</u> adresinden <u>E-imza Başvurusu</u> bağlantısına tıklanır.

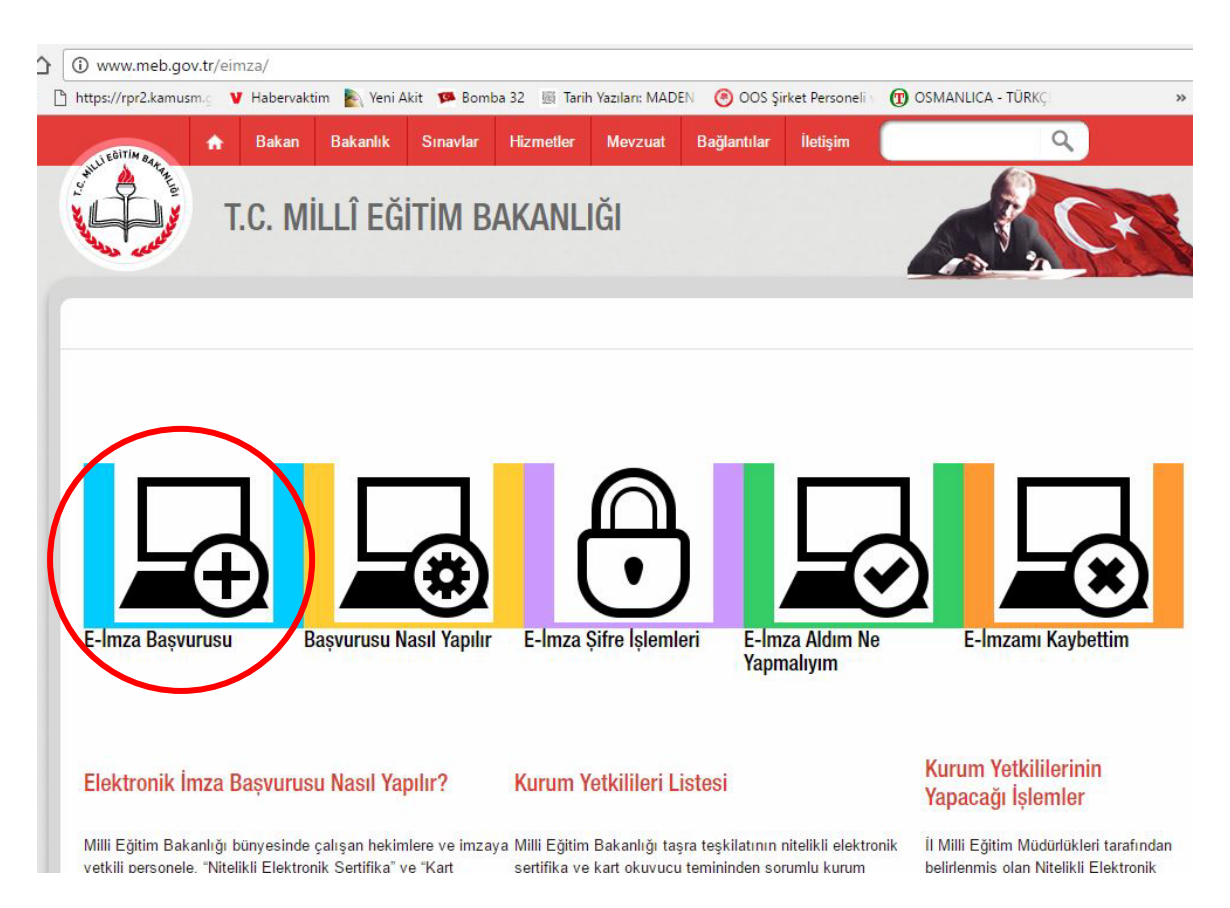

2. Form alanları doldurularak Giriş düğmesine Tıklanır.

# Nitelikli Elektronik Sertifika Başvurusu

Nitelikli Elektronik Sertifika Başvurusu > Kullanıcı Girişi

#### Kullanıcı Girişi

- Aşağıdaki alana T.C. Kimlik Numaranızı ve sicil numaranızı yazarak "Giriş" butonuna basınız.
   T.C. Kimlik Numarasını bilmeyenler buradan kimlik numarasını öğrenebilirler.
- 3. Başvuru formunu doldurma esnasında sorularınız için bilgi@kamusm.gov.tr adresine mail atabilir ya da 444 5 576 numaralı telefonumuzdan Çağrı Merkezimizle irtibata geçebilirsiniz.

|                    | z××3f    |  |
|--------------------|----------|--|
| Resimdeki Yazıyı G | iriniz · |  |
| Kimlik No          | :        |  |
| Ad                 | ф.       |  |
| Soyad              | 2        |  |
| Doğum Yeri         | :        |  |
| Doğum Tarihi       | :        |  |

3. E-İmza başvuru formu resimde göründüğü şekilde doldurulur.

Bu başvuru formunda doldurulan bilgiler Elektronik Kimliğinizi oluşturacak bilgilerdir. Doğru bir şekilde doldurduğunuzdan mutlaka emin olunuz.

# Nitelikli Elektronik Sertifika Başvuru Formu

Nitelikli Elektronik Sertifika Başvurusu > Kullanıcı Girişi

### Başvuru Formu

Aşağıda yazılı bütün bilgilerin doğru olduğunu, aksi halde doğacak bütün zararlardan sorumlu olduğumu beyan ederim. Bu formdaki bilgilere göre şahsıma bir nitelikli elektronik sertifika hazırlanmasını talep ederim.

| Kart Okumucu Tipi                                                                                                    | Misi Kat Olumum T                                                                                                    |                                                                                                |            |
|----------------------------------------------------------------------------------------------------|----------------------------------------------------------------------------------------------------|------------------------------------------------------------------------------------------------|------------|
| Kart Okuyucu Tipi                                                                                                    |                                                                                                    |                                                                                                |            |
| Sertifika Süresi                                                                                                    | ▶ <u>3 Yıl</u> •                                                                                                    |                                                                                                |            |
| Kişisel Bilgiler                                                                                                    |                                                                                                    |                                                                                                |            |
| Kimlik No                                                                                                    |                                                                                                    |                                                                                                |            |
| Adı                                                                                                    | M                                                                                                    | M                                                                                              |            |
| Soyadı                                                                                                    |                                                                                                    |                                                                                                |            |
| Doğum Yeri                                                                                                    |                                                                                                    |                                                                                                |            |
| Doğum Tarihi                                                                                                    |                                                                                                    |                                                                                                |            |
| Güvenlik sözcüğü nedir ?                                                                                                    | •                                                                                                    | (*) 🗧 - En az 8 Karakterden Olu                                                                | şacaktır.  |
| Güvenlik sözcüğü (Tekrar)                                                                                                    | • •••••                                                                                                    | <ul> <li>e-İmzanız elinize ulaştığ</li> <li><sup>(1)</sup> Sözcüğü lazım olacaktır.</li> </ul> | jında Gü   |
|                                                                                                    |                                                                                                    |                                                                                                |            |
| Curum Biglien                                                                                                    |                                                                                                    |                                                                                                |            |
| Kurum Adı                                                                                                    | ISPARTA MILLI EĜITIM I                                                                                                    | NÜDÜRLÜĞÜ                                                                                      |            |
| Kurum Adı                                                                                                    | ISPARTA MİLLİ EĞİTİM I<br>Kurum Adı hatalı ise lütfen kurumu                                                                                                    | NÜDÜRLÜĞÜ<br>nuzla iletişime geçiniz.                                                          |            |
| Kurum Adı<br>Kurum Sicil No                                                                                                    | ISPARTA MİLLİ EĞİTİM I<br>Kurum Adi hatalı ise lütfen kurumu                                                                                                    | NÜDÜRLÜĞÜ<br>nuzla iletişime geçiniz.                                                          |            |
| Kurum Adı<br>Kurum Sicil No<br>Çalıştığı Birim                                                                                                    | ISPARTA MİLLİ EĞİTİM I<br>Kurum Adı hatalı ise lütfen kurumu                                                                                                    | NÜDÜRLÜĞÜ<br>nuzla iletişime geçiniz.<br>ZÜTOK ORTAOKULU                                       |            |
| Kurum Adı<br>Kurum Sicil No<br>Çalıştığı Birim<br>Ünvan                                                                                                    | ISPARTA MİLLİ EĞİTİM I<br>Kurum Adı hatalı ise lütfen kurumu<br>İTO ŞEHİT MUSTAFA GÖ<br>MÜDÜR YARDIMCISI                                                                                                    | NÜDÜRLÜĞÜ<br>nuzla iletişime geçiniz.<br>ZÜTOK ORTAOKULU                                       | <i>"</i> ) |
| Kurum Adı<br>Kurum Sicil No<br>Çalıştığı Birim<br>Ünvan<br>Kurum / Birim Adresi                                                                                  | ISPARTA MİLLİ EĞİTİM I<br>Kurum Adı hatalı ise lütfen kurumu<br>İTO ŞEHİT MUSTAFA GÖ<br>MÜDÜR YARDIMCISI<br>DAVRAZ MH. 106. Cd. 39                                                                                                    | NÜDÜRLÜĞÜ<br>nuzla iletişime geçiniz.<br>ZÜTOK ORTAOKULU<br>(*)<br>65 Sokak                    | (*)        |
| Kurum Adı<br>Kurum Sicil No<br>Çalıştığı Birim<br>Ünvan<br>Kurum / Birim Adresi<br>İl                                                                            | ISPARTA MILLI EĞİTİM I<br>Kurum Adı hatalı ise lütfen kurumu<br>I İTO ŞEHİT MUSTAFA GÖ<br>MÜDÜR YARDIMCISI<br>DAVRAZ MH. 106. Cd. 39<br>ISPARTA                                                                                           | NÜDÜRLÜĞÜ<br>nuzla iletişime geçiniz.<br>ZÜTOK ORTAOKULU<br>(*)<br>65 Sokak                    | ")<br>")   |
| Kurum Adı<br>Kurum Sicil No<br>Çalıştığı Birim<br>Ünvan<br>Kurum / Birim Adresi<br>İl                                                                            | ISPARTA MILLI EĞİTİM I<br>Kurum Adı hatalı ise lütfen kurumu<br>I İTO ŞEHİT MUSTAFA GÖ<br>MÜDÜR YARDIMCISI<br>DAVRAZ MH. 106. Cd. 39<br>ISPARTA                                                                                           | NÜDÜRLÜĞÜ<br>nuzla iletişime geçiniz.<br>ZÜTOK ORTAOKULU<br>(*)<br>65 Sokak<br>()              | ")<br>"Y   |
| Kurum Adı<br>Kurum Sicil No<br>Çalıştığı Birim<br>Ünvan<br>Kurum / Birim Adresi<br>İl<br>İlçe<br>Posta Kodu                                                      | ISPARTA MILLI EĞİTİM I<br>Kurum Adı hatalı ise lütferi kurumu<br>IİTO ŞEHİT MUSTAFA GÖ<br>MÜDÜR YARDIMCISI<br>DAVRAZ MH. 106. Cd. 39<br>ISPARTA<br>ISPARTA MERKEZ (<br>32300 (*)                                                          | AÜDÜRLÜĞÜ<br>nuzia iletişime geçiniz.<br>ZÜTOK ORTAOKULU<br>(*)<br>65 Sokak<br>(*)             | n)<br>(1)  |
| Kurum Adı<br>Kurum Sicil No<br>Çalıştığı Birim<br>Ünvan<br>Kurum / Birim Adresi<br>İl<br>İlçe<br>Posta Kodu<br>İetişim Bilgileri                                 | ISPARTA MILLI EĞİTİM I<br>Kurum Adı hatalı ise lütfen kurumu<br>I [<br>ITO ŞEHİT MUSTAFA GÖ<br>MÜDÜR YARDIMCISI<br>DAVRAZ MH. 106. Cd. 39<br>ISPARTA<br>ISPARTA MERKEZ (<br>32300 (*)                                                     | AÜDÜRLÜĞÜ<br>nuzla iletişime geçiniz.<br>ZÜTOK ORTAOKULU<br>(*)<br>65 Sokak<br>()              | (1)<br>(1) |
| Kurum Adı<br>Kurum Sicil No<br>Çalıştığı Birim<br>Ünvan<br>Kurum / Birim Adresi<br>İl<br>İlçe<br>Posta Kodu<br>Ietişim Bilgileri<br>Eposta                       | ISPARTA MILLI EĞİTİM I<br>Kurum Adı hatalı ise lütfen kurumu<br>I İTO ŞEHİT MUSTAFA GÖ<br>MÜDÜR YARDIMCISI<br>DAVRAZ MH. 106. Cd. 39<br>ISPARTA<br>ISPARTA<br>ISPARTA MERKEZ (<br>32300 (*)                                               | AÜDÜRLÜĞÜ<br>nuzia iletişime geçiniz.<br>ZÜTOK ORTAOKULU<br>(*)<br>65 Sokak<br>(*)             | (1)<br>(2) |
| Kurum Adı<br>Kurum Sicil No<br>Çalıştığı Birim<br>Ünvan<br>Kurum / Birim Adresi<br>İl<br>İlçe<br>Posta Kodu<br><b>Ietişim Bilgileri</b><br>Eposta<br>İş Telefonu | <ul> <li>ISPARTA MILLI EĞİTİM I<br/>Kurum Adı hatalı ise lütfen kurumu</li> <li>İTO ŞEHİT MUSTAFA GÖ</li> <li>MÜDÜR YARDIMCISI</li> <li>DAVRAZ MH. 106. Cd. 39</li> <li>ISPARTA</li> <li>ISPARTA MERKEZ (1)</li> <li>32300 (*)</li> </ul> | AÜDÜRLÜĞÜ nuzia iletişime geçiniz. ZÜTOK ORTAOKULU (*) 65 Sokak (*) (*) Dahili                 | (1)<br>(1) |

**4.** Başvuruyu Kaydet tıklandıktan sonra Cep Telefon Numaranızın doğruluğunu onaylamanızı isteyen ekran gelecektir. Telefon numaranız doğru ise <u>Gönder'e</u> tıklayınız.

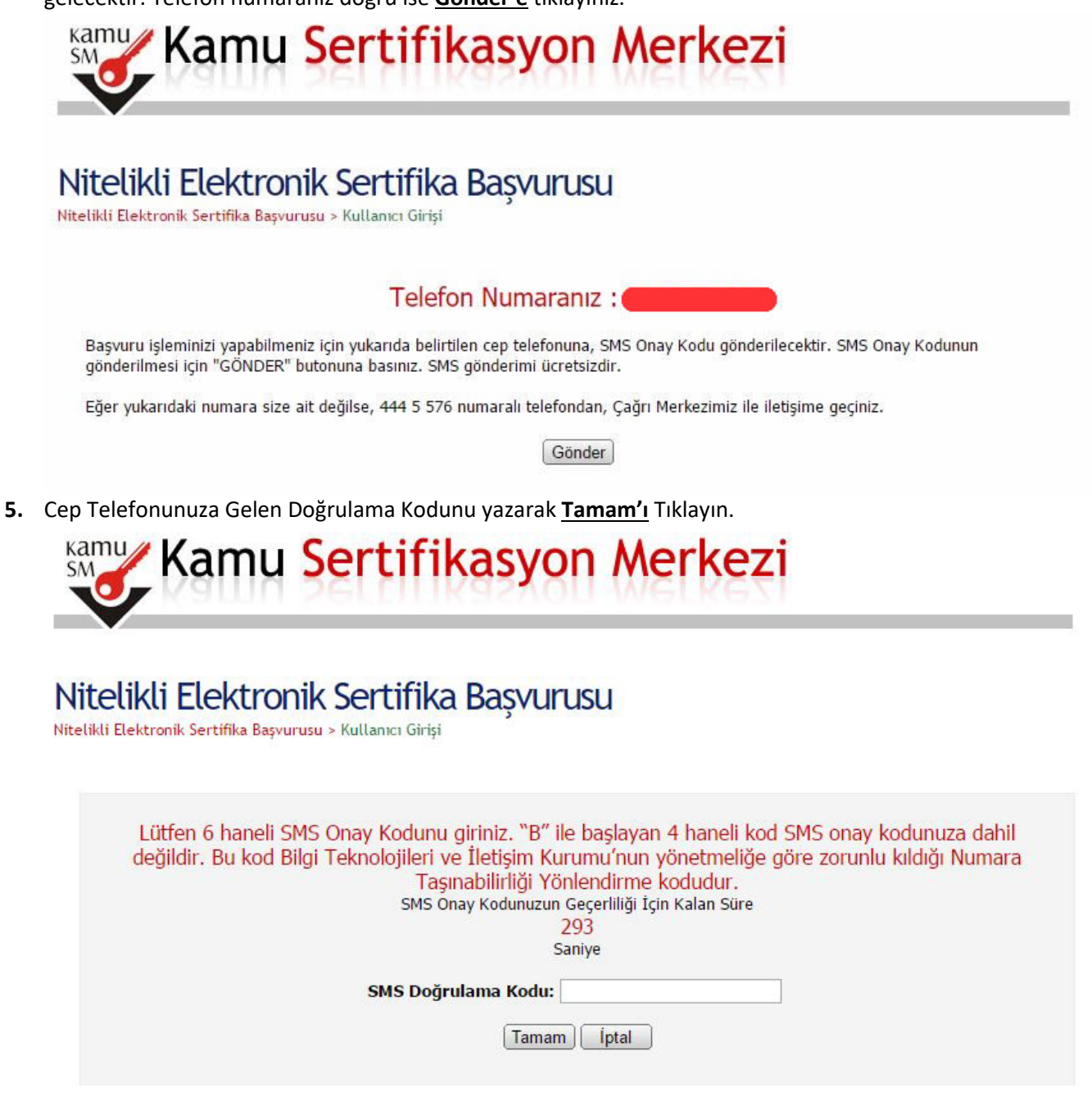

6. Başvuru Formu İmzalama Yöntemi olarak <u>Yöntem2: Islak İmzalı Başvuru</u>'yu Tıklayın.

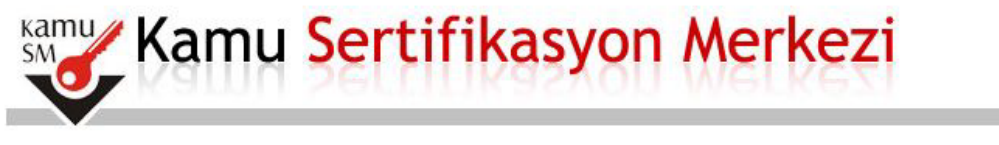

# Nitelikli Elektronik Sertifika Başvurusu

Nitelikli Elektronik Sertifika Başvurusu > Kullanıcı Girişi

#### Başvuru Formu ve Sertifika Sahibi Taahhütnamesi İmzalama Yönteminin Belirlenmesi

Doldurmuş olduğunuz başvuru formunu ve buna ait FORM-001-042 Kamu SM Nitelikli Elektronik Sertifika Sahibi Taahhütnamesi'ni aşağıdaki yöntemlerden birini seçerek imzalayınız.

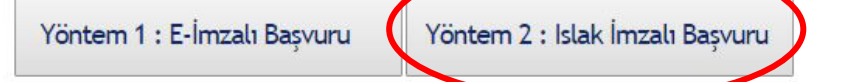

7. Açılan ekranda Başvuru Formunu Aç'ı Tıklayınız.

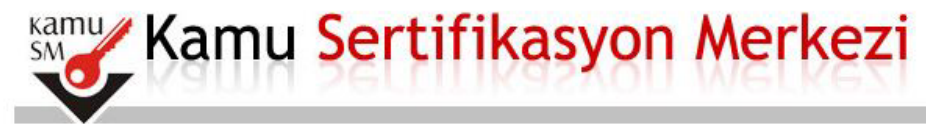

### Nitelikli Elektronik Sertifika Basvurusu

Nitelikli Elektronik Sertifika Basvurusu > Kullanıcı Girisi

### İslak İmzalı Başvuru Arayüzü

Lütfen, "Başvuru Formunu Aç" butonuna basarak doldurmuş olduğunuz formu açınız.

Pdf formatinda açılacak olan başvuru formunuzu yazıcıdan çıktı aldıktan sonra imzalayarak, bağlı bulunduğunuz Kurum Yetkilinize teslim ediniz. Kurum Yetkiliniz SÜLEYMAN SAVCU (ISPARTA MİLLİ EĞİTİM MÜDÜRLÜĞÜ) olarak görünmektedir. İmzaladığınız formu kendisine teslim ediniz.

Yazıcıdan çıktı aldığınız formda lütfen karalama yapmayınız, düzeltme sıvısı/şeridi (daksil) ile değişiklik yapmayınız. Aksi takdirde başvurunuz geçerliliğini yitirecektir. Çıktısını aldığınız formda değişiklik yapmak isterseniz, Kullanıcı Girişi sayfasından tekrar giriş yaparak son doldurduğunuz formunuzu güncelleyebilir ve tekrar çıktı alabilirsiniz.

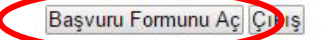

Pdf olarak oluşturduğunuz bu formu açmak için ihtiyacınız olan PDF Reader (Portable Document Format Reader) bilgisayarınızda kurulu değilse aşağıdaki linklerden birini tercih ederek PDF Okuyucuyu bilgisayarınıza yükleyebilirsiniz.

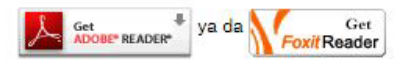

8. Başvuru Formu PDF dosyası olarak bilgisayarınıza kaydedilecektir. Dosyayı açarak yazıcıdan çıktısını alınız, sağ alt köşesindeki İMZA alanını MÜREKKEPLİ KALEM'le imzalayarak ıslak imzalı belgenin ASLINI İl Milli Eğitim Müdürlüğü MEBBİS bölümüne ulaştırınız.

M ANA AND KAMU CM NITELIKI I ELEKTRONIK CERTIEKA CAUIRI TAAUUÜTNAM

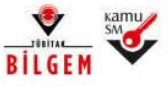

#### TÜBİTAK BİLGEM KAMU SERTİFİKASYON MERKEZİ

|                                                                      | FORM-001-027 INTEINI Elektronik Setulika Başvuru Formu                                                                                                    | FORM-001-042 RAMO SM MITELIKLI ELEKTRONIK SEKTIFIKA SANIDI TAANNO TNAMESI                                                                                                    |
|----------------------------------------------------------------------|----------------------------------------------------------------------------------------------------|----------------------------------------------------------------------------------------------------|
| RILGEN                                                               | TÜBİTAK BİLGEM KAMU SERTİFİKASYON MERKEZİ PK 74.41470 Gebze - KOCAELİ                                                                                                    | 1 Tanımlar ve Kısaltmalar                                                                                                    |
| DILGEM                                                               | Tel: (262) 648 18 18 / Faks: (262) 648 18 00 / E-posta: bilgi@kamusm.gov.tr                                                                                                    | <ol> <li>Nitelikli Elektronik Sertifika (NES): Burökümende bahsi geçen "setifika", "nitelikli elektronik sertifika" ve "mobil imze kullanım amaçı nitelikli<br/>dektronik sentifika" ibarderi, 5070 saylı: Elektronik İmza Kanunu'nun Yuncu maddesinde saylan nitelikleri hazı dektronik sentifikayı ibade<br/>etmektedir.</li> </ol>                                                                                                    |
|                                                                      |                                                                                                    | ii. Sertifika Sahibi: Sertifika başvurusu kabul edilen ve Kamu SM tarafından kendisi için oluşturuları nitelikli elektronik sertifikada ismi yer alan                                                                                                    |
|                                                                      |                                                                                                    | gerçex ayın casımar.<br>iii. Kamu Sertlifkasyon Merkezi (Kamu SH): Türkiye Bilmsel ve Teknolojik Araştırma Kurumu'na (TÜBİTAK) bağlı Bilgim ve Bilgi Güvenliği İleri<br>Teknolojike Araştırma Merkezi (BILGEM) bünyesinde, elektronik sertlika hizmeti sağlarmak üzere eluşturulan birindir.                                                                                                    |
| Kişisel Bilgiler                                                     |                                                                                                    | V. Güvenli elektronik imza: Marhasran imza sahibine bağlı olan, sadece imza sahibinin tasarufunda bukuran güvenli elektronik imza oluşturma<br>arocı le otuştundam, intelkli elektronik sortfikaya dayanarak imza sahibinin kimliğinin teşpitni sağlayını, imzalarmaş elektronik veride soronadın<br>herbingi bir döşlüşlü yaşılay şayıtmağlanın teşpitin rağlayan elektronik mazdak bu taahihamede abili gaşen elektronik imza baresi güvenli                                                                                                    |
| Kimlik No                                                            | 20144030000                                                                                                    | elektronik imzayi itade etmek amacıyla kullanılmıştır.<br>V Gilaanti alektronik imza olurturma asacı aristim varisti Sortifica cabibina sil imza olurburma varistos aristmi alektronik institutioni asiliyası Diki va Diki                                                                                                    |
| Ad                                                                   | - non 1 designation                                                                                                    | <ul> <li>Surviva developmenta developmenta developmenta se una servica developmenta developmenta developmenta de el cel<br/>bigistic</li> </ul>                                                                                                    |
| Au                                                                   | - man and an and a second second second second second second second second second second second second second s                                                                                                    | <ol> <li>Kurum Yetkilisi: Sertifika başvuru sürecinde, kamu kurumu tarafından belirlenen ve sertifika ile ilgili süreçlerde kurumu temsile yetkili kişi.</li> </ol>                                                                                                    |
| Soyad                                                                | : MARCE                                                                                                    | <ol> <li>Moon imze : receixu elektronik seronka sanioi (aranindari, moos lecişim chadan ve işin ledişmiyinzmet atiyaplıs kunamarak oluşturuları güvemi<br/>elektronik imza.</li> </ol>                                                                                                    |
| Güvenlik Sözcüğü                                                     | : a***7                                                                                                    | viii. Güvenli Elektronik İmza Oluşturma Aracı: Nitelikli elektronik sertifika ile inza oluşturma verisini banndıran, imza oluşturma verisinin<br>güvenliğini ve güzliğini temin edecek teknik özeliklere sahip (akrih kart, USB çubuk, SIM Kart ve benzen) donanım enec                                                                                                    |
| Güvenlik Sözcüğünüzün sadece ilk ve son karakterleri gösterilmiştir. |                                                                                                    | ix. Imza Oluşturma Verlisi: İmza sahibine alı dan, imza sahibi tarafından elektronik imza oluşturma amacıyla kultanıfan ve bir eşi daha olmayan<br>şifnekr, kirptografik özel anahtarlar gibi verlikri tanımlar.                                                                                                    |
|                                                                      |                                                                                                    | <ul> <li>Annan avagrammining version areas or execution means our sustainian greeter, kelptogram, aga, anamarar gio versien tammaat. Imza oxiguuma<br/>versis lie matematiksel olarak ilişkilendirilmiş bir versidir.</li> </ul>                                                                                                    |
| Kurum Bilgileri                                                      |                                                                                                    | xi. Sertifika İlkeleri ve Sertifika Uygulama Esasları (Sİ/SUE): Nitelkli elektronik sertifikalar ile ilgili düzenlemeleri tanımlamaktadır.                                                                                                    |
| Kunim Adi                                                            | STATUS IN COMPANY OF                                                                                                    | 2 Sertifika Sahibinin Yükümlülükleri                                                                                                    |
| Karam Aar                                                            |                                                                                                    | Sertifika sahibi, sertifikasim Kamu SM SI ve SUE dokumanlarında beirtildiği biçimde ve bu taahhütnamede beirtilen şartlar dahilinde kullanacağını taahhüt<br>eder. Yükümlübiklerin hilali nederivle ücünrü kisilerin zarara udramasi halinde TÜBİTAK'ın ödemek zonunda olduğu tazminatlarla ilali sertifika sahibine rüru                                                                                                    |
| Başvuru Sahibinin Çalıştığı Bir                                      | rim : The second second second second second second second second second second second second second second se                                                                                                    | haklu saklıdır.                                                                                                    |
| Desure Oshihisis Osure                                               | and the second second se                                                                                                    | <ol> <li>Imza oluşturma verisini ve güvenil elektronik imza okışturma aracını başkasına kultandırmaz, bu konuda gerekli tedbirleri alır.</li> </ol>                                                                                                    |
| Başvuru Sanıbinin Unvani                                             |                                                                                                    | <ol> <li>Nitelski elektronik sertifikasio kullanma hak ve yukumtuluklerini bir başka kişi veya kuruma devretmez.</li> <li>Imsa olusturma usekleri, pilueni alaktronik imza olusturma amacı dosinda kullanmaz.</li> </ol>                                                                                                    |
| Kurum / Birim Adresi                                                 | the second second                                                                                                    | <ol> <li>Adrea düzenleren olveril elektronik imza olusturma aracı ve erisim verisini sahsen tesim atr.</li> </ol>                                                                                                    |
| 1. 201                                                               |                                                                                                    | 5. Güvenil elektronik imza oluşturma aracı erişim verisini konumakla ilgili her türlü tedbiri alır.                                                                                                    |
| liçe                                                                 |                                                                                                    | <ol> <li>İmza oluşturma vertişinin ve/veya güvenli elektronik imza oluşturma aracının kayıp, apşa çıkma, değişime uğrama ve üçüncü kişilerin yetbişiz<br/>kulturandı mumbarada attalife elektronik medifikanan teratel çıkmatı Garan darba Kama, EMva bilarındır.</li> </ol>                                                                                                    |
| li.                                                                  | and the second second se                                                                                                    | <ol> <li>Kulfanın süresi dolmus veva iptal olmus nitetikli elektronik sertifika ile iliskli imza okuşturma verisini berhançi bir amaç için kullanmaz.</li> </ol>                                                                                                    |
|                                                                      |                                                                                                    | 8. Nitelikā elektronik sertifika başvurusu snasrida ve nitelikā elektronik sertifikarun geçerilik sūresi boyunca kimliģini belgeleme ve doģrulama                                                                                                    |
| Posta Kodu                                                           |                                                                                                    | amacıyla gerek duyulabilecek kişiset bilgi ve belgelerini tam ve doğru olarak beyan eder.<br>9. Niteliki elektronik sertifika başıvmusı srasında ve nitelikli elektronik sertifikanın geçerliki süresi boyunca beyan ettiği bilgilerde meydana gelen<br>delinibildirel elektronik tamış Ökhe bilgilerde                                                                                                    |
| Sertifika ve parola zami yukan                                       | daki adrese tesiim edilecektir.                                                                                                    | Deguşterine de init nazi o ser ye okular. <ol> <li>Göveni dektronik inizarun, ele ablan imza le ayrı hukuki sonucu doğurduğu konusunda bilgi sahibidir ve kendisine alt imza oluşturma verisini bu<br/>şirt attırda kulanımış kabul eder.</li> </ol>                                                                                                    |
| neuşim bilgileri                                                     |                                                                                                    | 11. Başıvuru formunda onay vermesi durumunda sertifikasının Kamu SM tarafından üçüncü taraflanın erişimine sunuimasını kabul eder.                                                                                                    |
| İletişim E-posta Adresi                                              | NAMES OF ADDRESS OF ADDRESS OF AD | 12. İnternet veya çağın merkezi üzerinden sertifika işlemlerini yapabilmesi için kullandığı parolalan korumakla ilgili her türlü tedbiri alır.                                                                                                    |
| İş Telefonu                                                          | : Dahili:                                                                                                    | 3 Sertifikanın İptali<br>Nitekki elektronis sertifika iştal taleb, sertifika sahibi ya da kurum vetkilisi tarafından yapılabilir. İptal talebi əlimdiktan soma Kamu SM sertifikayı iştal eder.<br>Sertifika azıldı behitden bukenek kamu SM kazafından orden intal edir. us sertifika sahibi edin um bikirdiri.                                                                                                    |
| Cep Telefonu                                                         | : Mill concerns                                                                                                    | <ol> <li>Sertifika sahlbinin, nitelikil elektronik sertifikasıni, bu taahhütname'ye ve/veya Kanu SM SU/SUE'ye uygun olarak kulanmadığının tespit edilmesi<br/>durumunda,</li> </ol>                                                                                                    |
| Ev Telefonu                                                          |                                                                                                    | <ol> <li>Kamu SM sisteminin, Kamu SM SÜ/SUE'de beirtikliği şekikle göveniğini yıtırmesi veya sertifika hizmetlenini sonlandınılması durumunda,</li> </ol>                                                                                                    |
| Taraih Editor Ollaliandinos Ka                                       | and the life of a set of CMO                                                                                                    | <ol> <li>Kamu SM SI/SUE'de belirtilen nitelikli elektronik sertifikanın iptalini gerektiren diğer hallerin ortaya çıkması.</li> </ol>                                                                                                    |
| Tercin Edilen Bilgilendirme Ka                                       | naii : Her Kisi (E-posta+SMS)                                                                                                    | 4 Sertifika Mali Sorumiluluk Sigortasi<br>Karu Si trundion viajuulan elisilei deisona sertifa, 5000 saya Elektronk, Ima Kanuru'ndan dojan yükümlülüker gereğince ve elektronk ima<br>mezuanda tarımlaran Zununi Sertifa Nel Sorumkak Sgortasi Genel Şaftan'ını 2. maddesinde yer alan riskere karşı sagortalanınştır. Sigorta acreti<br>netekleri deistini sertifika zerteki malidir.                                                                                                    |
|                                                                      |                                                                                                    | Yukanskai taahfunamede yer alan madoteti kabul stigimi ve Baycura Farmu' nda yasa sama dajitimi dogu otidgena, akal hade doglasik inusi<br>zanafatalan sotunlai otogomu beyan etermi. Bu formda bekitigan bajake gole gota ya tar nasalak akefunak sentika bashammasan taba etermi.                                                                                                    |
| 37D4BACF9EECD19                                                      |                                                                                                    | TARIH:         XXIVN NO. 07         IMZA:           155.12.2016         Building on season Big Depass attended Vikioniki Key, Taeth Groups and Schuppinger Vicing on Society and Schuppinger Vicing and Schuppinger Vicing and Schupinger Vicinger Vicing and Schupinger Vicing and Schuppinger Vic |
| FORM-001-027-                                                        | Yavin No:03 1                                                                                                    |                                                                                                    |